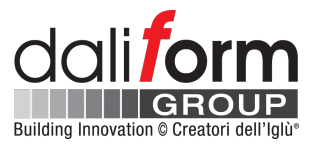

# **U-BOOT BETON® DESIGN SOFTWARE**

# **Introductory Tutorial**

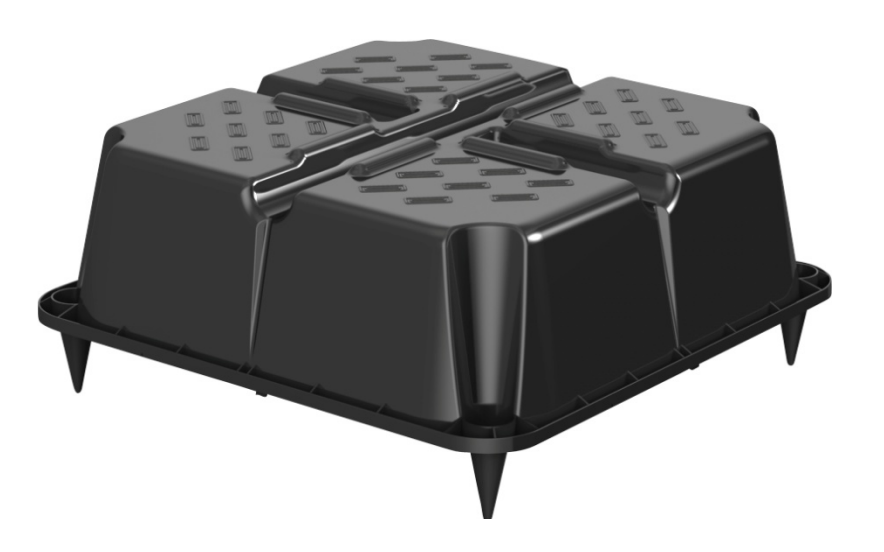

**Daliform Group S.r.l.** Via Postumia Centro, 49 - 31040 Gorgo al Monticano (TV) - Italy - Tel. +39 0422 2083 - Fax +39 0422 800 234 P.IVA e C.F. 04296720263 - Reg. Imp. n. TV 04296720263- REA n. 338635 TV - Cap. Soc. 40.000 € i.v. www.daliform.com - info@daliform.com

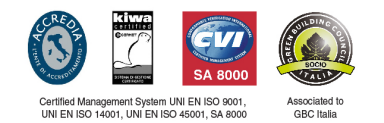

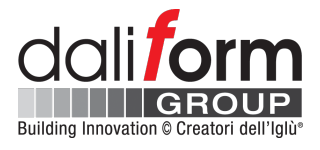

#### **1** Overview

U-Boot Beton® Design Software is the ideal tool for designing of voided slabs without drop panels or drop beams.

The voided slab with the U-Boot Beton<sup>®</sup> formwork is made up of a mutually orthogonal and interconnected rib pattern, integral with a continuous slab at the intrados and one at the extrados.

The structural behavior of a voided slab with U-Boot Beton<sup>®</sup> elements is the bidirectional one characteristic of the fullconcrete slab, with the advantage of a substantial reduction in weight that allows savings both in concrete and steel reinforcement.

For this reason, U-Boot Beton<sup>®</sup> is the ideal solution for the realization of slab on large spans that can bear high overloads.

**U-Boot Design Software** meets all the needs of designers who deal with the study of the voided slabs with the U-Boot Beton<sup>®</sup> system of Daliform Group, providing them with all the necessary data to properly carry out the structural analysis of the slab designing.

In particular, the U-Boot Design Software, depending on the user-set floor configuration, provides:

- All the geometric and inertial characteristics of the resistant cross-section;
- Inertia and Weight Modifiers to consider in FEM Analysis for "Plate" elements of the same thickness;
- Resistant Moment and Shear resistant values;
- Detailed and complete CAD cross sections which report all the information implemented by the user;
- A comprehensive Report of all Input and Output data.

All of the above information represents a valuable support to the designer and can be used to implement numerical analysis conducted with the help of the most commonly used structural calculation software.

The Software is available for free at the link in the homepage of the website www.daliform.com

| Build                     | CONSTRUCTION SOLUTIONS PRODUCTS DOWN                                                                                                    | Search                                                                                                    |
|---------------------------|----------------------------------------------------------------------------------------------------|----------------------------------------------------------------------------------------------------|
| Dic                       | I you read the first technical textbook on the two-                                                                                                    | U-Boot Beton® Design Software, the essential tool for                                                                                                    |
| wa                        | y voided slabs with of U-Boot® Beton system?                                                                                                    | structural analysis of plate design                                                                                                    |
| The                       | book, published by Dario Flaccovio, is a practical technical                                                                                                    | U-Boot Beton* Design Software is online: it is the ideal tool for                                                                                                    |
| ma                        | nual addressed to all the consultants of the building sector that                                                                                                    | designing of voided slabs without drop panels or drop beams.                                                                                                    |
| WOU                       | Id like to learn more about the use of two-way voided slabs with                                                                                                    | The software meets all the needs of designers who deal with the                                                                                                    |
| U-B                       | oot® Beton.                                                                                                    | study of the voided slabs with the U-Boot Beton <sup>®</sup> system of Daliform                                                                                                   |
| The                       | study includes the results of an extensive experimental program                                                                                                    | Group, providing them with all the necessary data to properly carry                                                                                                    |
| con                       | ducted at the Polytechnic of Milan, which highlight the excellent                                                                                                    | out the structural analysis of the slab designing:                                                                                                    |
| bidi<br>per<br>resu<br>mo | rectional response of voided slabs and the efficient<br>formance in the presence of seismic actions. The experimental<br>alts here presented are supported by advanced numerical<br>dels. | <ul> <li>the geometric and inertial characteristics of the resistant cross-<br/>section;</li> <li>inertia and weight modifiers to consider in FEM Analysis for "plate"</li> </ul> |
|                           |                                                                                                    | elements of the same thickness; – resistant moment and shear                                                                                                    |
| OVE                       | rail, the results derived from physical and numerical<br>erimentation form a solid basis for the understanding and                                                                        | resistant values;<br>- detailed and complete CAD cross sections which report all the                                                                                              |
| des                       | ian of voided slab systems for gravity and seismic loads.                                                                                                    | information implemented by the user;                                                                                                    |
|                           | , <u>,</u>                                                                                                    | - a comprehensive report of all input and output data.                                                                                                    |
| Tor                       | eceive your copy, enter your email address in the link below.                                                                                                    | EDEE ON LINE Software is available bere                                                                                                    |
|                           |                                                                                                    |                                                                                                    |
|                           | Email                                                                                                    | ON LINE SOFTWARE                                                                                                    |
|                           |                                                                                                    |                                                                                                    |
|                           |                                                                                                    | TUTORIAL                                                                                                    |

Figure 1 - Access from Home Page of Daliform Group web site.

#### Daliform Group S.r.l.

Via Postumia Centro, 49 - 31040 Gorgo al Monticano (TV) - Italy - Tel. +39 0422 2083 - Fax +39 0422 800 234 P.IVA e C.F. 04296720263 - Reg. Imp. n. TV 04296720263- REA n. 338635 TV - Cap. Soc. 40.000 € i.v. www.daliform.com - info@daliform.com

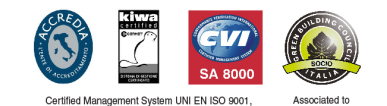

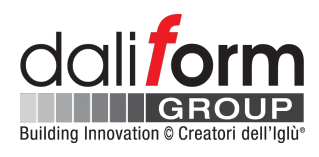

## 2 Login

Multilanguage access.

(1) If you already have an account login with credentials activated by the confirmation email;

(2) Create an account by following the simple steps of the registration form;

|   |        | Building Innovation © Creatori dell'Iglite<br>Please sign in |  |  |  |  |  |  |  |
|---|--------|--------------------------------------------------------------|--|--|--|--|--|--|--|
|   | 0      | English                                                      |  |  |  |  |  |  |  |
|   |        | Email address                                                |  |  |  |  |  |  |  |
|   | Q.     | Password                                                     |  |  |  |  |  |  |  |
|   | Forgot | Password?                                                    |  |  |  |  |  |  |  |
|   |        | LOGIN                                                        |  |  |  |  |  |  |  |
| 2 |        | Not registered yet? Click here!                              |  |  |  |  |  |  |  |

Figure 2 - Login.

# 3 User Interface

Quick and intuitive graphical interface

**3.1 Preliminary Input:** In the main window, the User can edit and insert, in a completely independent manner, the geometrical characteristics of the slab, the materials and the reference standards for the calculation of design resistant forces.

- 1 Standards EN 1992-1-1\_2005 or ACI-318-11;
- 2 Materials Concrete class and Steel grade reported to the standard;
- ③ Geometric characteristics input by Free For or Simplified (Wizard) form;

4 Scrolling graph menu;

5 Characteristics Output;

The 3D model on the main screen automatically displays any change to the geometry of the configuration.

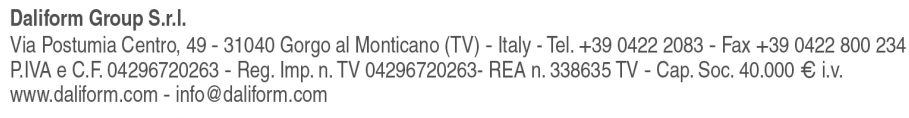

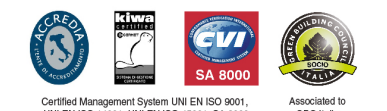

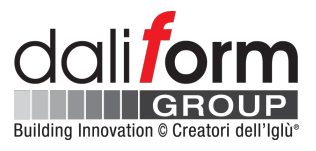

Individual changes to the height of the U-Boot formwork, the height of the feet (thickness of the lower slab therefore),

can be easily conducted using the graphical "scrolling" menu on the left side of the screen.

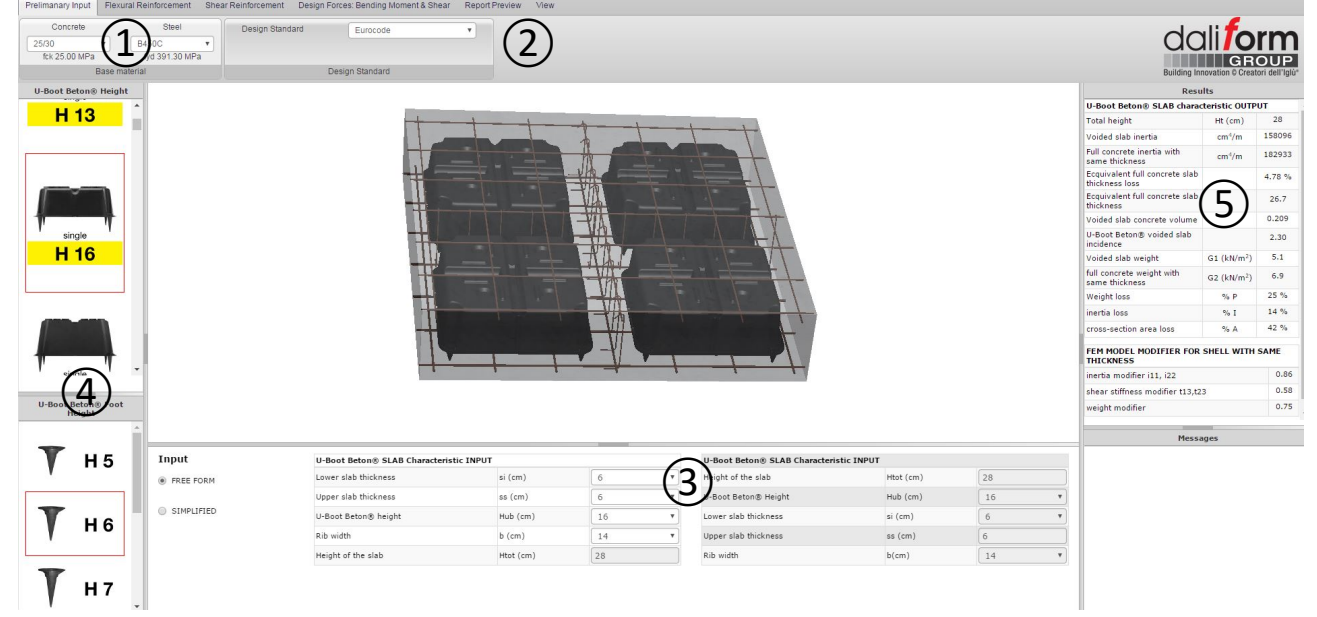

Figure 3 - Preliminary Input.

On the right part of the screen, the table "Results" automatically updates the geometric and inertial characteristics of full and lightened section. It also shows the **modifiers** of inertia and weight to be considered in FEM modeling of the slab, according to the most common approach that provides for shell elements of the same slab thickness, both for the full concrete parts and for those lightened.

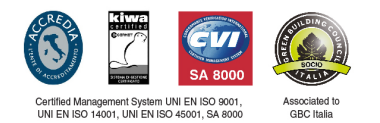

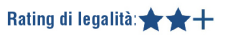

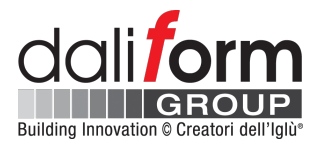

| Results                                          | 5                       |        |  |  |  |  |  |  |
|--------------------------------------------------|-------------------------|--------|--|--|--|--|--|--|
| U-Boot Beton® SLAB characteristic OUTPUT         |                         |        |  |  |  |  |  |  |
| Total height                                     | Ht (cm)                 | 28     |  |  |  |  |  |  |
| Voided slab inertia                              | cm4/m                   | 158096 |  |  |  |  |  |  |
| Full concrete inertia with same thickness        | cm <sup>4</sup> /m      | 182933 |  |  |  |  |  |  |
| Ecquivalent full concrete slab<br>thickness loss |                         | 4.78 % |  |  |  |  |  |  |
| Ecquivalent full concrete slab<br>thickness      |                         | 26.7   |  |  |  |  |  |  |
| Voided slab concrete volume                      |                         | 0.209  |  |  |  |  |  |  |
| U-Boot Beton® voided slab incidence              |                         | 2.30   |  |  |  |  |  |  |
| Voided slab weight                               | G1 (kN/m <sup>2</sup> ) | 5.1    |  |  |  |  |  |  |
| full concrete weight with same<br>thickness      | G2 (kN/m <sup>2</sup> ) | 6.9    |  |  |  |  |  |  |
| Weight loss                                      | % P                     | 25 %   |  |  |  |  |  |  |
| inertia loss                                     | % I                     | 14 %   |  |  |  |  |  |  |
| cross-section area loss                          | % A                     | 42 %   |  |  |  |  |  |  |
| FEM MODEL MODIFIER FOR SHELL                     | WITH SAME THI           | CKNESS |  |  |  |  |  |  |
| inertia modifier i11, i22                        |                         | 0.86   |  |  |  |  |  |  |
| shear stiffness modifier t13,t23                 |                         | 0.58   |  |  |  |  |  |  |
| weight modifier                                  |                         | 0.75   |  |  |  |  |  |  |

Geometric and inertial characteristics, full-section and lightened.

 $\langle \square$ 

FEM Model modifier for shell with same thickness.

## Figure 4 - Geometric and inertial characteristics.

Here below an example of implementation of the modifiers determined by the application, in a FEM Midas Gen model, having considered plate elements of the same thickness.

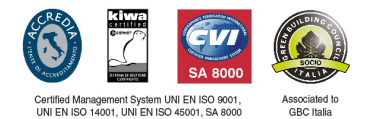

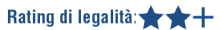

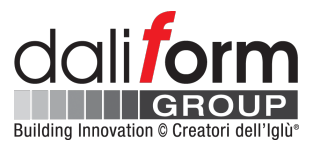

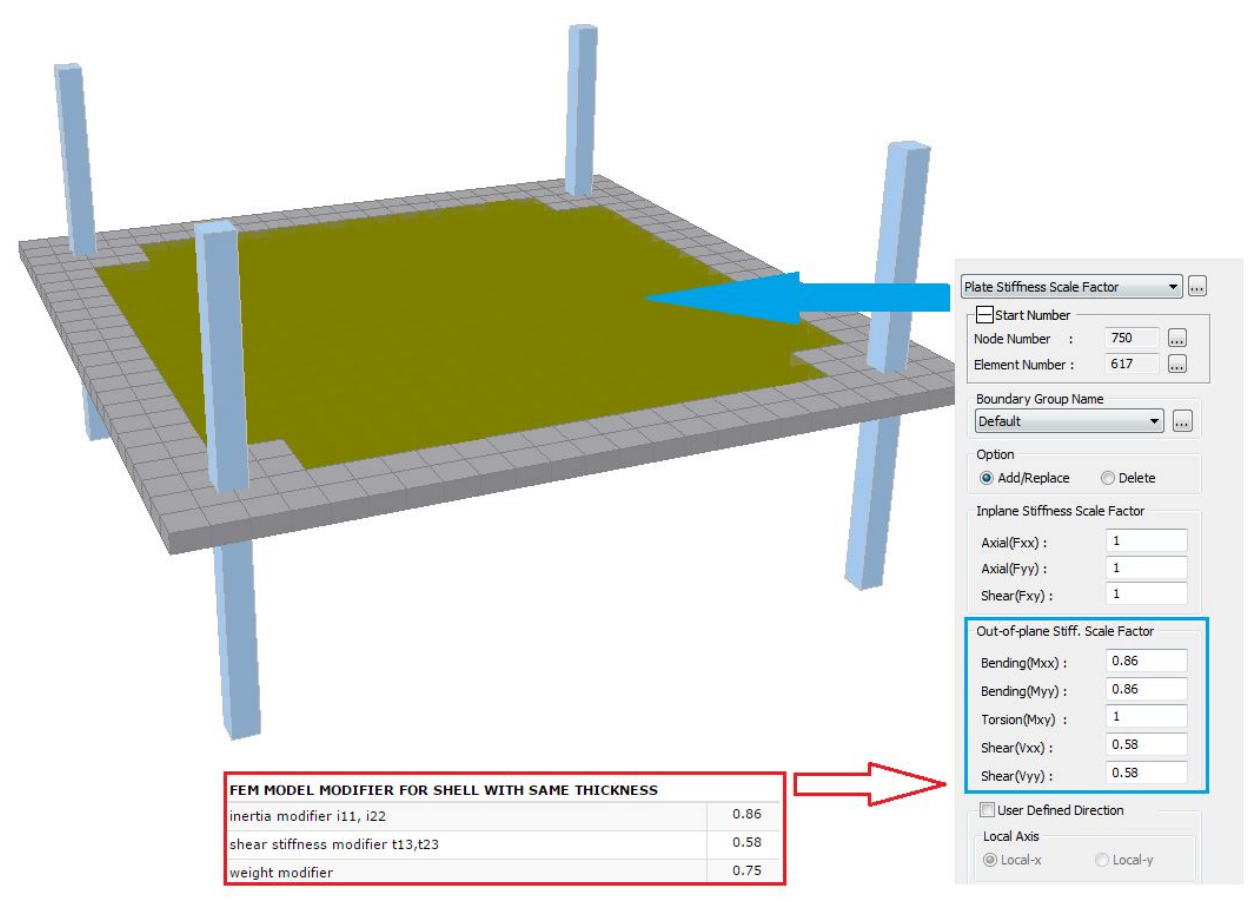

Figure 5 - Example of implementation of modifiers in a 3D-FEM model.

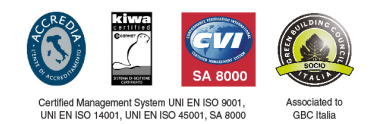

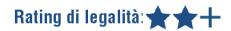

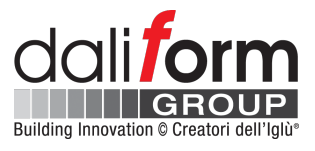

**3.2 Flexural Reinforcement:** In this section, it is possible to choose and enter the type of steel reinforcement as base or integrative reinforcement; the latter, distinguishing between integrations in the slab thickness or inside the ribs.

1 Lower slab base reinforcement;

Concrete cover C<sub>i</sub> [cm] from bottom side of slab.

(2) Upper slab base reinforcement;

Concrete cover C<sub>s</sub> [cm] from top side of slab.

| Lower slab base reinforcement     |   | Ф8-200X200 | • | 2.51 cm <sup>2</sup> /m | Upper slab base reinforcement     | $\bigcirc$ | Φ6-200Χ200 | 1.41 cm <sup>2</sup> /m |
|-----------------------------------|---|------------|---|-------------------------|-----------------------------------|------------|------------|-------------------------|
| Lower slab concrete cover Ci (cm) | L | 2.0        | • |                         | Upper slab concrete cover CS (cm) | (2)        | 2.0 *      |                         |
|                                   |   |            |   | Base Reinf              | orcement Input                    |            |            |                         |

Figure 6 - base reinforcement.

According to the geometrical characteristics, and the amount base reinforcement, the software calculates the section Resistant Moments -  $M_R$  [kNm/m] and [kNm].

|                     |                       |                                                                                | RESISTANT MOMEN       | IT CALCULATION  | 4      |                  |           |     |      |               |                         |
|---------------------|-----------------------|--------------------------------------------------------------------------------|-----------------------|-----------------|--------|------------------|-----------|-----|------|---------------|-------------------------|
| Type of integration | Nr. of Reinf. in Ribs | ULS with only base reinforcement / ULS with base and integrative reinforcement | Resistant moment      |                 |        |                  | Rinforcem | ent |      |               |                         |
|                     |                       |                                                                                | Mr (KNm/m)            | Mr (KNm)        | X (mm) | C (cm) from axis | Ф (mm     | 1)  | n°   | Ai<br>(cm2/m) | Concrete<br>Cover Check |
|                     |                       |                                                                                | Positive Resistant mo | ment direction  | 1-1    |                  |           |     |      |               |                         |
|                     |                       | ULS with only base reinf.                                                      | 25.13                 | 16.58           | 13.56  | 2.40             | 8.00      |     | 5.00 | 2.51          | ок                      |
| Nothing             | 0 •                   | ULS with base and int. reinf.                                                  | 0.00                  | 0.00            | 13.56  | 0.00             | 0         | •   | 0.00 | 2.51          | ок                      |
|                     |                       |                                                                                | Positive Resistant mo | ment direction  | 2-2    |                  |           |     |      |               |                         |
|                     |                       | ULS with only base reinf.                                                      | 24.68                 | 16.29           | 13.56  | 3.20             | 8.00      |     | 5.00 | 2.51          | ок                      |
| Nothing             | 0 •                   | ULS with base and int. reinf.                                                  | 0.00                  | 0.00            | 13.56  | 0.00             | 0         | •   | 0.00 | 2.51          | ок                      |
|                     |                       |                                                                                | Negative Resistant mo | oment direction | 1-1    |                  |           |     |      |               |                         |
|                     |                       | ULS with only base reinf.                                                      | 15.44                 | 10.19           | 13.56  | 2.30             | 6.00      |     | 5.00 | 1.41          | OK                      |
| Nothing             | 0 •                   | ULS with base and int. reinf.                                                  | 0.00                  | 0.00            | 13.56  | 0.00             | 0         | •   | 0.00 | 1.41          | OK                      |
|                     |                       |                                                                                | Negative Resistant mo | oment direction | 2-2    |                  |           |     |      |               |                         |
|                     |                       | ULS with only base reinf.                                                      | 15.89                 | 10.49           | 13.56  | 2.90             | 6.00      |     | 5.00 | 1.41          | ОК                      |
| Nothing             | 0 *                   | ULS with base and int. reinf.                                                  | 0.00                  | 0.00            | 13.56  | 0.00             | 0         |     | 0.00 | 1.41          | OK                      |

Figure 7 - resistant moment calculation.

#### Where:

| M <sub>R</sub> [kNm/m]: | Resistant Moment per meter of width;                                            |
|-------------------------|---------------------------------------------------------------------------------|
| M <sub>R</sub> [kNm]:   | Resistant Moment for a width equal to the rib's axis-to-axis distance;          |
| X [mm]:                 | Depth of neutral axis;                                                          |
| C [cm] from axis:       | Position of the steel bar with respect to the lower or upper side respectively; |
| φ [mm]:                 | Bars diameter;                                                                  |
| n°:                     | Number of steel bars for each meter of width;                                   |
| A <sub>i</sub> [cm²/m]: | Steel reinforcement area for each meter of width;                               |
| Concrete Cover Check:   | OK-NO, the software checks for the presence of the minimum concrete cover.      |

1 Lower integration in slab - Direction 1-1 (X-X);

Daliform Group S.r.l.

Via Postumia Čentro, 49 - 31040 Gorgo al Monticano (TV) - Italy - Tel. +39 0422 2083 - Fax +39 0422 800 234 P.IVA e C.F. 04296720263 - Reg. Imp. n. TV 04296720263- REA n. 338635 TV - Cap. Soc. 40.000 € i.v. www.daliform.com - info@daliform.com

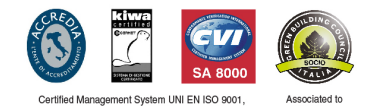

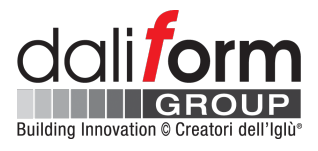

- 2 Lower integration in slab Direction 2-2 (Y-Y);
- (3) Upper integration in slab Direction 1-1 (X-X);
- (4) Upper integration in slab Direction 2-2 (Y-Y);

|                     |                       |                                                                                | RESISTANT MOMEN       | T CALCULATION   | N      |                  |           |     |      |               |                         |
|---------------------|-----------------------|--------------------------------------------------------------------------------|-----------------------|-----------------|--------|------------------|-----------|-----|------|---------------|-------------------------|
| Type of integration | Nr. of Reinf. in Ribs | ULS with only base reinforcement / ULS with base and integrative reinforcement | Resistant moment      |                 |        |                  | Rinforcem | ent |      |               |                         |
|                     |                       |                                                                                | Mr (KNm/m)            | Mr (KNm)        | X (mm) | C (cm) from axis | Φ (mm)    | )   | n°   | Ai<br>(cm2/m) | Concrete<br>Cover Check |
|                     |                       |                                                                                | Positive Resistant mo | ment direction  | 1-1    |                  |           |     |      |               |                         |
| ×                   |                       | ULS with only base reinf.                                                      | 25.13                 | 16.58           | 13.56  | 2.40             | 8.00      |     | 5.00 | 2.51          | ок                      |
| Mesh Only 🔻         | 0 •                   | ULS with base and int. reinf.                                                  | 48.23                 | 31.83           | Rebar  | diameter         | 8         | •   | 5.00 | 5.03          | ок                      |
|                     |                       |                                                                                | Positive Resistant mo | ment direction  | 2-2    |                  |           |     |      |               |                         |
| $\sim$              |                       | ULS with only base reinf.                                                      | 24.68                 | 16.29           | 13.56  | 3.20             | 8.00      |     | 5.00 | 2.51          | ок                      |
| Mesh Only 🔻         | 0 *                   | ULS with base and int. reinf.                                                  | 47.05                 | 31.06           | Rebar  | diameter         | 8         | •   | 5.00 | 5.03          | ок                      |
|                     |                       | 1                                                                              | Negative Resistant me | oment direction | -      |                  |           |     |      |               |                         |
|                     |                       | ULS with only base reinf.                                                      | 15.44                 | 10.19           | 12.56  | 2.20             | 6.00      |     | 5.00 | 1.41          | ОК                      |
| Mesh Only 🔻         | 0 •                   | ULS with base and int. reinf.                                                  | 28.51                 | 18.82           | Rebar  | diameter         | 6         | •   | 5.00 | 2.83          | ок                      |
|                     |                       |                                                                                | Negative Resistant mo | oment direction | 2-2    |                  | _         |     |      |               |                         |
|                     |                       | ULS with only base reinf.                                                      | 15.89                 | 10.49           |        |                  | 6.00      |     | 5.00 | 1.41          | ок                      |
| Mesh Only 🔻         | 0 *                   | ULS with base and int. reinf.                                                  | 28.82                 | 19.02           | Rebar  | r diameter       | 6         |     | 5.00 | 2.83          | OK                      |

Figure 8 - resistant moment calculation.

#### Where:

| M <sub>R</sub> [kNm/m]: | Resistant Moment per meter of width;                                            |
|-------------------------|---------------------------------------------------------------------------------|
| M <sub>R</sub> [kNm]:   | Resistant Moment per a width equal to the rib's axis-to-axis distance;          |
| X [mm]:                 | Depth of neutral axis;                                                          |
| C [cm] from axis:       | Position of the steel bar with respect to the lower or upper side respectively; |
| φ [mm]:                 | Bars diameter;                                                                  |
| n°:                     | Number of steel bars for each meter of width;                                   |
| A <sub>i</sub> [cm²/m]: | Steel reinforcement area for each meter of width;                               |
| Concrete Cover Check:   | OK-NO, the software checks for the presence of the minimum concrete cover.      |

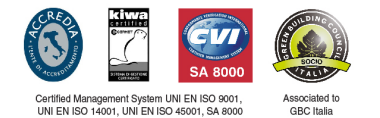

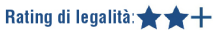

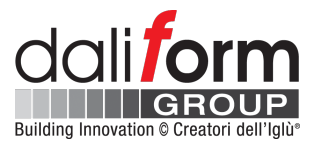

- 1 Lower integration in rib Direction 1-1 (X-X);
- (2) Lower integration in rib Direction 2-2 (Y-Y);
- (3) Upper integration in rib Direction 1-1 (X-X);
- (4) Upper integration in rib Direction 2-2 (Y-Y);

|          |                     |                       |                                      |                                                   | RESISTANT MOMEN       |                | u l    |                  |           |     |      |               |                         |
|----------|---------------------|-----------------------|--------------------------------------|---------------------------------------------------|-----------------------|----------------|--------|------------------|-----------|-----|------|---------------|-------------------------|
|          | Type of integration | Nr. of Reinf. in Ribs | ULS with only ba<br>with base and in | se reinforcement / ULS<br>tegrative reinforcement | Resistant moment      | CALCOLATIO     |        |                  | Rinforcem | ent |      |               |                         |
|          |                     |                       |                                      |                                                   | Mr (KNm/m)            | Mr (KNm)       | X (mm) | C (cm) from axis | Φ (mm     | )   | n°   | Ai<br>(cm2/m) | Concrete<br>Cover Check |
|          |                     |                       |                                      |                                                   | Positive Resistant mo | ment direction | 1-1    |                  |           |     |      |               |                         |
| n —      | _~                  |                       | 1                                    | nf.                                               | 25.13                 | 16.58          |        |                  | 8.00      |     | 5.00 | 2.51          | ОК                      |
|          | Rib Only •          | <sup>3</sup> Nr. of r | ebars in rib                         | reinf.                                            | 100.59                | 66.39          | Reba   | r diameter       | 16        | •   | 4.55 | 11.65         | ок                      |
|          |                     |                       |                                      |                                                   | Positive Resistant mo | ment direction | 2-2    |                  |           |     |      |               |                         |
| <u>റ</u> | _~                  |                       |                                      | nf.                                               | 24.68                 | 16.29          |        | 2.22             | 8.00      |     | 5.00 | 2.51          | ОК                      |
|          | Rib Only 🔻          | 2 Nr. of r            | ebars in rib                         | reinf.                                            | 51.57                 | 34.04          | Reba   | r diameter       | 12        | •   | 3.03 | 5.94          | ок                      |
|          |                     |                       |                                      | ,                                                 | Negative Resistant mo | ment direction | 1-1    |                  | 1         |     |      |               |                         |
| <u>م</u> |                     |                       | in a subbarate base                  | inf.                                              | 15.44                 | 10.19          | 13 56  | 2.30             | 6.00      |     | 5.00 | 1.41          | ок                      |
| <u>ه</u> | Rib Only •          | з Nr. of r            | ebars in rib                         | reinf.                                            | 111.78                | 73.77          | Reba   | r diameter       | 18        | •   | 4.55 | 12.98         | OK                      |
|          |                     |                       |                                      |                                                   | Negative Resistant mo | ment direction | 2-2    |                  | ]         |     |      |               |                         |
| (4)      | <u> </u>            | No. of                |                                      | nf.                                               | 15.89                 | 10.49          | Duba   |                  | 6.00      |     | 5.00 | 1.41          | ОК                      |
|          | Rib Only 🔻          | 2 Nr. of r            | ebars in rib                         | reinf.                                            | 87.63                 | 57.84          | кера   | r diameter       | 20        | v   | 3.03 | 10.93         | OK                      |

Figure 9 - resistant moment calculation.

#### Where:

| Nr. of Reinf. in Ribs:  | Number of reinforcement in ribs                                                 |
|-------------------------|---------------------------------------------------------------------------------|
| M <sub>R</sub> [kNm/m]: | Resistant Moment per meter of width;                                            |
| M <sub>R</sub> [kNm]:   | Resistant Moment per a width equal to the rib's axis-to-axis distance;          |
| X [mm]:                 | Depth of neutral axis;                                                          |
| C [cm] from axis:       | Position of the steel bar with respect to the lower or upper side respectively; |
| φ [mm]:                 | Bars diameter;                                                                  |
| n°:                     | Number of steel bars for each meter of width;                                   |
| A <sub>i</sub> [cm²/m]: | Steel reinforcement area for each meter of width;                               |
| Concrete Cover Check:   | OK-NO, the software checks for the presence of the minimum concrete cover.      |

In the case of **integrations in ribs**, it is necessary to enter the value of diameter first and subsequently the number of bars. The software will indicate the maximum allowable number of bars in relation to the width of the ribs.

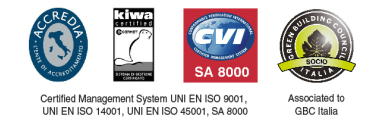

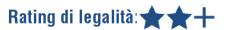

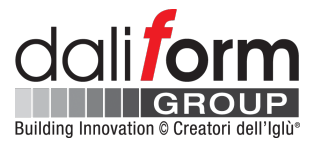

- **Shear Reinforcement:** In this section, you can insert the shear reinforcement by modifying the rebar diameter and the spacing too. The software verifies that the minimum/maximum spacing of standard is always guaranteed.

(1) Shear reinforcement spacing;

(2) Shear reinforcement diameter;

| Shear reinforcement spacing | S 150 | ▼ mm    | Shear reinforcement diameter | 2 | 8 🔻 | mm |
|-----------------------------|-------|---------|------------------------------|---|-----|----|
|                             |       | Shear R | einforcement                 |   |     |    |

Figure 10 - shear reinforcement.

The software automatically returns the design shear resistance values of section with and without reinforcement.

| Shear resistance                       | without reinforcement      | t       |      |
|----------------------------------------|----------------------------|---------|------|
| к                                      | $k = 1 + [200/d]^{\vee_2}$ | 1.88    |      |
| Vmin                                   | v <sub>min</sub>           | 0.450   |      |
| Shear resistance without reinforcement | V <sub>rd,c</sub>          | 16.38   | kN   |
|                                        | V <sub>rd,c</sub>          | 24.82   | kN/m |
|                                        | V <sub>rd,c</sub>          | 2530.99 | Kg/m |

#### Figure 11 - shear resistance without reinforcement.

| Shear resistance with shear reinforcement                                                  |                   |        |       |
|--------------------------------------------------------------------------------------------|-------------------|--------|-------|
| Compression strut angle                                                                    | φ                 | 21.80  | deg   |
| cotan of Compression strut angle                                                           | cotan(φ)          | 2.50   |       |
| Shear reinforcement area single stirrup                                                    | A <sub>sw</sub>   | 50.24  | mm²   |
| Shear reinforcement total area                                                             | SA'sw             | 50.24  | mm²   |
| coefficient n1                                                                             | v1                | 0.50   |       |
| Design yield strenght of shear reinforcement                                               | f <sub>cd</sub> ' | 7.08   | N/mm² |
| Design value of the shear force which can be sustained by the yielding shear reinforcement | V <sub>Rsd</sub>  | 76.70  | kN    |
| Design shear reinforcement of the member without shear reinforcement                       | V <sub>Rcd</sub>  | 80.04  | kN    |
| Design shear resistance                                                                    | V <sub>Rd</sub>   | 76.70  | kN    |
|                                                                                            | v <sub>rd,s</sub> | 116.20 | kN/m  |
|                                                                                            | v <sub>rd,s</sub> | 11850  | Kg/m  |

#### Figure 12 - shear resistance with reinforcement.

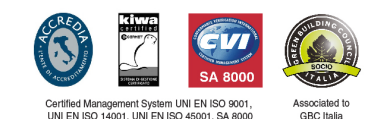

Daliform Group S.r.I. Via Postumia Centro, 49 - 31040 Gorgo al Monticano (TV) - Italy - Tel. +39 0422 2083 - Fax +39 0422 800 234 P.IVA e C.F. 04296720263 - Reg. Imp. n. TV 04296720263- REA n. 338635 TV - Cap. Soc. 40.000 € i.v. www.daliform.com - info@daliform.com

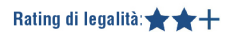

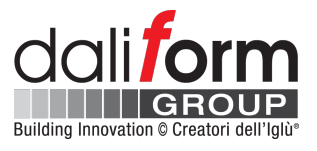

- **Design Forces:** In this section the user can enter the design forces values determined with the help of any 3D-FEM software; the application will compare them with the corresponding resistant values that will have previously been calculated based on the user-set geometry.

| Design moment M+sd, 11            | kNm/m | Design moment M <sup>-</sup> sd, 11 | kNm/m | Design shear $V_{sd}$ | kN/m |
|-----------------------------------|-------|-------------------------------------|-------|-----------------------|------|
| Design moment M+ <sub>sd,22</sub> | kNm/m | Design moment M*sd,22               | kNm/m | Calculate             |      |
|                                   |       |                                     |       |                       |      |
|                                   |       |                                     |       |                       |      |

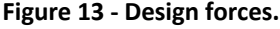

## Enter the design forces, press "calculate", and check:

| CHECK:                         |    |                            |    |  |
|--------------------------------|----|----------------------------|----|--|
| $M^+_{sd,11} \le M^+_{rd,11}$  | ок | $M_{sd,11} \leq M_{rd,11}$ | ок |  |
| $M^+_{sd,22} \leq M^+_{rd,22}$ | ок | $M_{sd,22} \leq M_{rd,22}$ | ок |  |
| $V_{sd} \leq V_{rd}$           | ОК |                            |    |  |

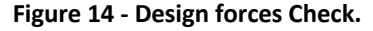

- **Report Preview:** In section, "Report Preview" the user has several useful tools available:

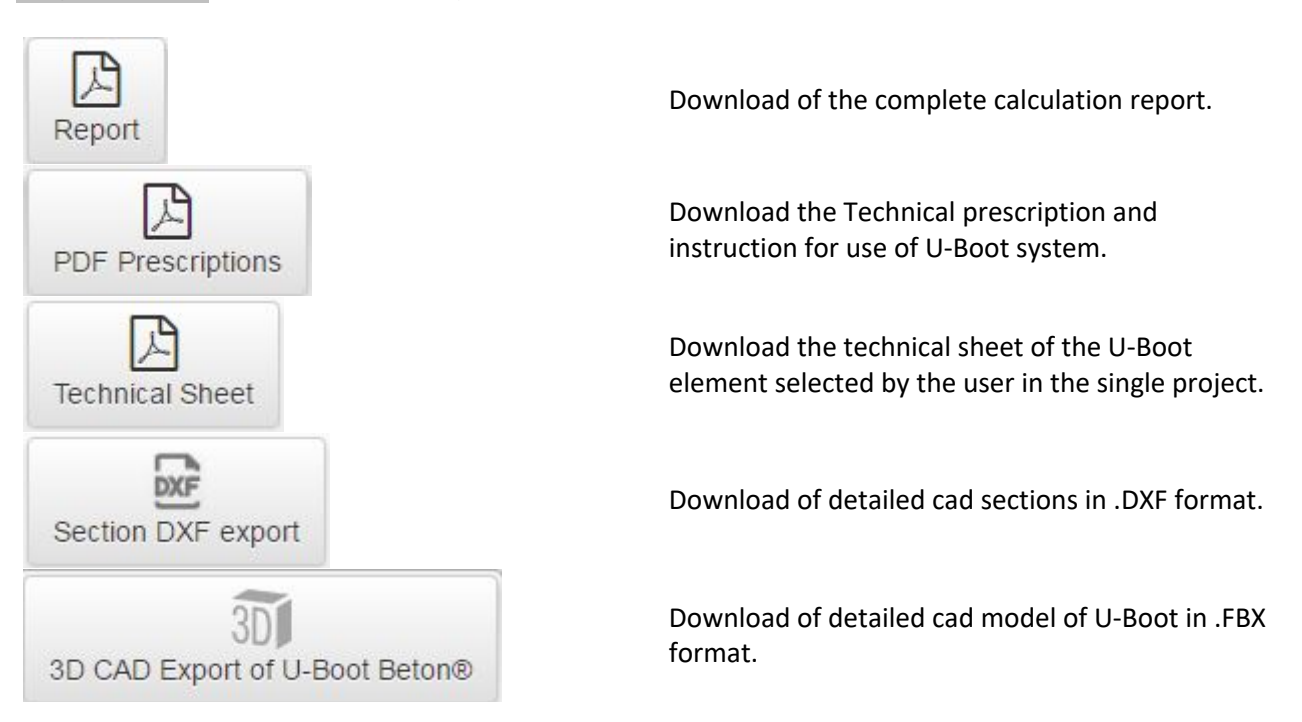

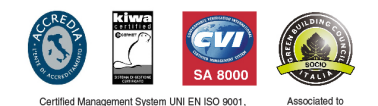

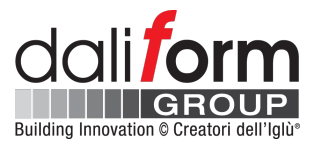

- View: In the main window of the application, there is always the 3D model of the slab that the user is realizing. The template is automatically updated to any change (geometry, steel reinforcement, etc.) that the user makes. In the "view" section, there are several utilities.

- (1) Let you view or not each order of steel reinforcement (base, integrations, shear);
- 2 They return the model to pre-set positions;
  - \* Use the left button of mouse to rotate the model.
  - \* Use the right button of mouse to move (pan) the model.
  - \* Use the scroll of mouse to zoom in or out the model.

## ③ Viewing options;

- \* Show or hide the concrete;
- \* Set the transparency of concrete;
- \* Show or hide the dimension;

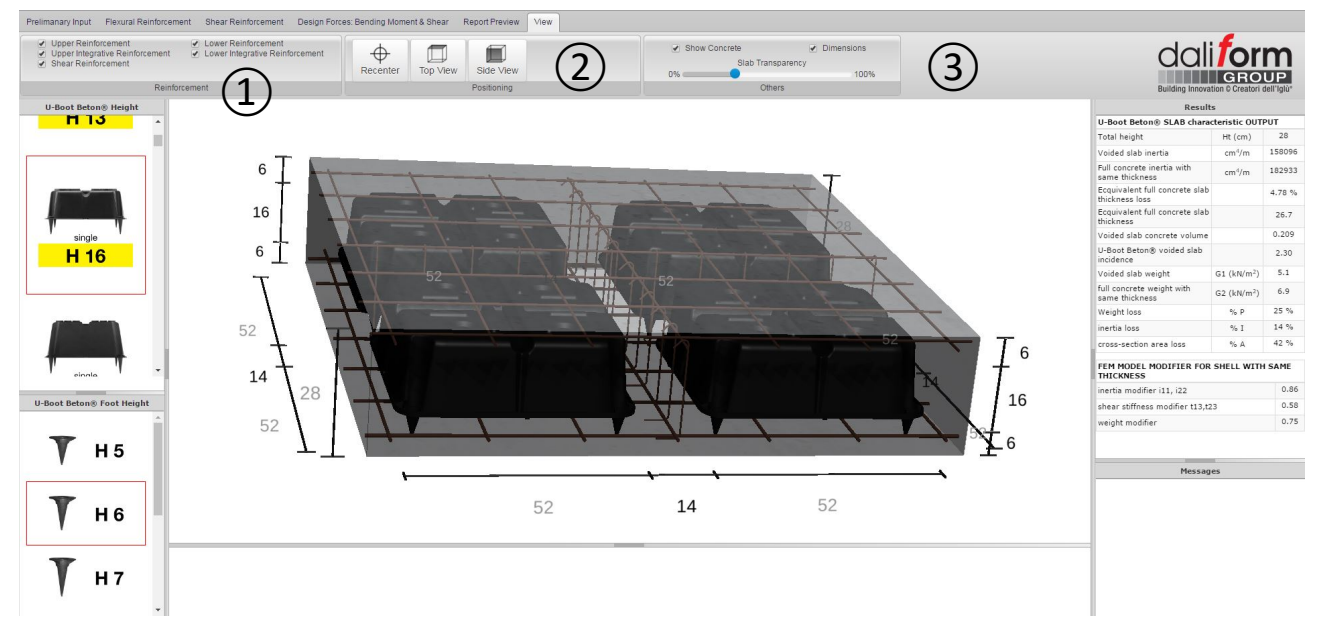

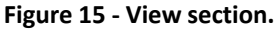

All **dimensions** in the model, except the fixed ones (in grey), can be used to modify the corresponding geometrical parameter of the slab, as shown in the figure below.

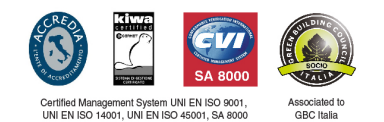

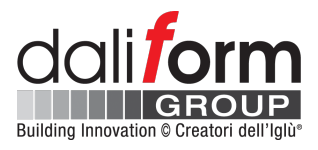

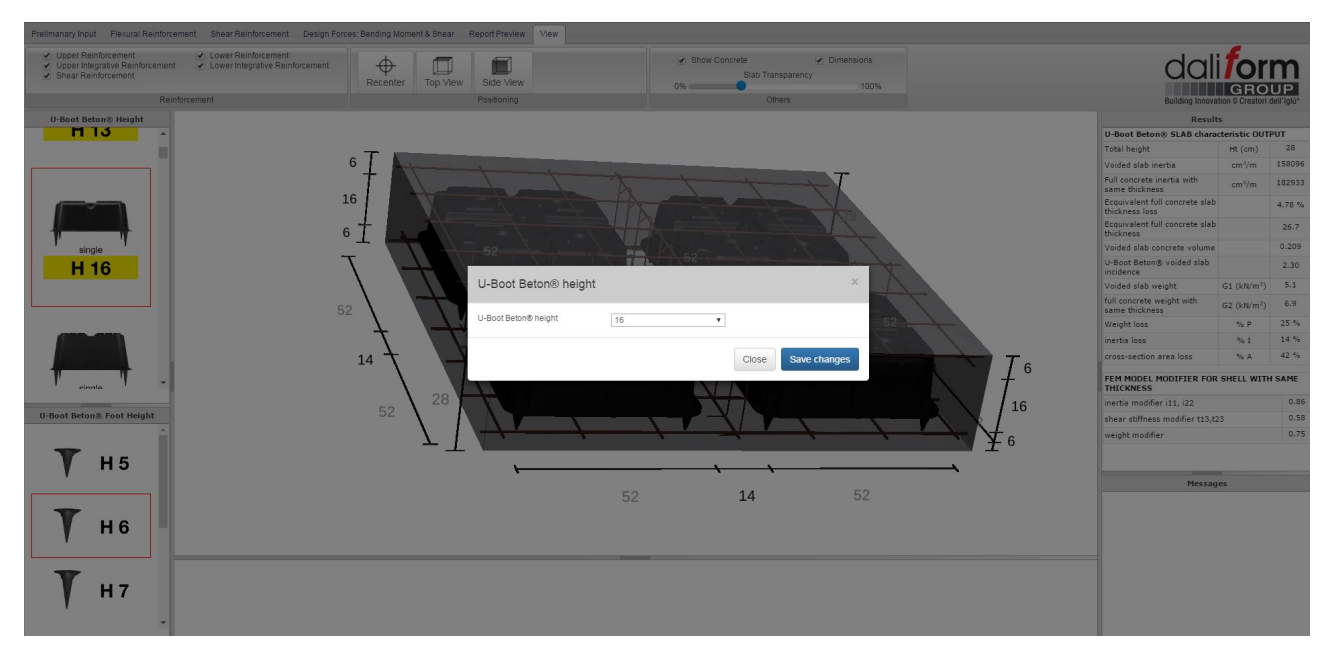

Figure 16 - Edit model by dimensions.

| U-Boot Beton® heig   | ht |   |       | ×            |
|----------------------|----|---|-------|--------------|
| U-Boot Beton® height | 16 | • |       |              |
|                      |    |   | Close | Save changes |

Figure 17 - Edit U-Boot Beton® height by dimensions.

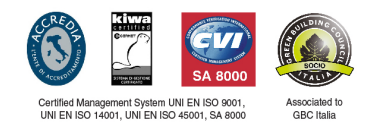